## Google Meet クイック スタート

外出先でのビデオ会議、仮想トレーニングクラス、遠隔地との面談など、 さまざまな使い方ができます。

#### 1. ビデオ会議のスケジューリング、開始

#### <u>Gmail</u>から:

- サイドバーで [会議を開始] をクリックします。
- [今すぐ参加] をクリック してビデオ会議に参加す るか、[参加(音声には スマートフォンを使用)] をクリックして音声のみ で会議に参加します。

|          | Q |  |
|----------|---|--|
| +        |   |  |
| <b>—</b> |   |  |
|          |   |  |
| Meet New |   |  |
|          |   |  |
|          |   |  |
|          |   |  |

| <u>カ</u> । | <u>ノンダー</u> から:         |
|------------|-------------------------|
| 1.         | [ <b>作成</b> ] 🕂 — )をクリッ |
|            | クします。                   |
| 2.         | 予定の詳細とゲストを追加し           |
|            | ます。                     |

- (会議室、場所、会議を追加)
  をクリックします。
- 4. **[保存**] をクリックします。

| ≡ 31 |       |
|------|-------|
| +    | 10.00 |
|      | ×     |
| 8    |       |
| 0    |       |
|      | ×     |

ビデオ会議を開始するその他の方法にについては、ビデオ会議を開始するをご覧ください。

#### 2. ビデオ会議に参加する

<u>Gmail</u>から:サイドバーで、 [**会議に参加**]をクリックし て会議コードを入力します。

Meet New

·

<u>カレンダー</u>から: 予定を クリックして、 [Hangouts Meet に参加] をクリックします。 <u>Meet</u>から:予定されて いる会議に参加するか、 会議コードを使用しま す。

**モバイルから:** <u>Android</u> か <u>Apple<sup>®</sup> iOS<sup>®</sup> で Meet</u> アプリを開きます。

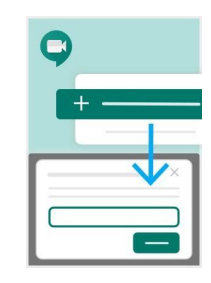

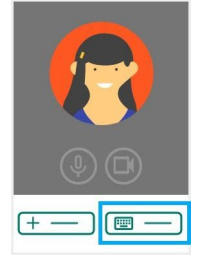

ビデオ会議に参加するその他の方法にについては、<u>ビデオ会議に参加する</u>をご覧ください。

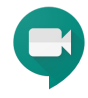

# Google Meet クイック スタート

外出先でのビデオ会議、仮想トレーニングクラス、遠隔地との面談など、 さまざまな使い方ができます。

### 3. 動画設定のカスタマイズ、参加者とのやり取り、画面の共有

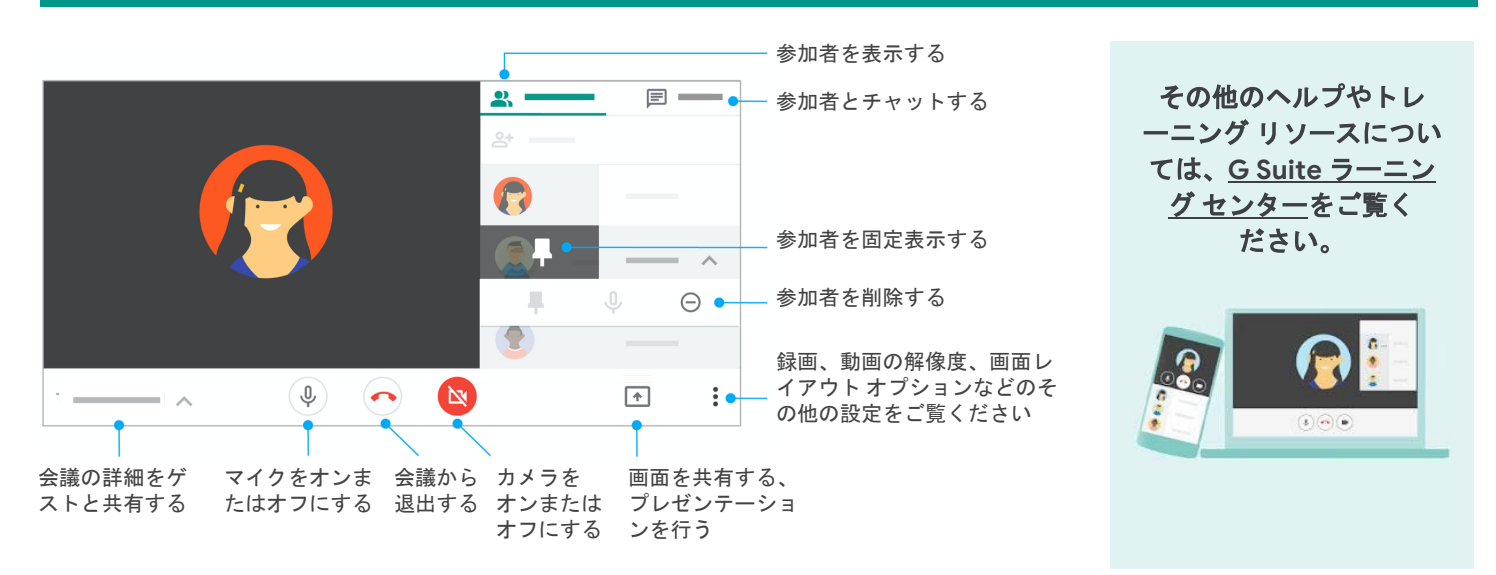

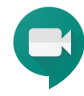